# Руководство по обновлению микропрограммы ресивера AV 2020

# Введение

- В данном документе описаны порядок действий и меры предосторожности, которым необходимо следовать при обновлении микропрограммы ресивера AV 2020.
- Если во время обновления микропрограммы происходит ошибка, ресивера AV 2020 может выйти из строя. Внимательно изучите порядок действий и меры предосторожности перед тем, как выполнять обновление микропрограммы.

### Целевая модель и версия микропрограммы

Программу обновления можно использовать для версии микропрограмм моделей, указанных ниже.

| Обновление<br>для следую-<br>щих моделей        | Версии обновляемых микро-<br>программ                                              | обновленные версии                                        |
|-------------------------------------------------|------------------------------------------------------------------------------------|-----------------------------------------------------------|
| КW-М56ВТ,<br>КW-М560ВТ<br>(Северная<br>Америка) | АРР: 210206 или более ранняя<br>MCU: 210521_1 <b>А</b> или 210521_1 <b>В</b>       | → APP: 220124-V1.6.*.****<br>МСU: 210521_1А или 210521_1В |
|                                                 | APP: 220124<br>MCU: 221207_1 <b>Е</b> или более ранняя                             | → APP: 220124-V1.6.*.****<br>MCU: 240525_1E               |
| КW-M560BT<br>(Европа)                           | APP: 210206 или более ранняя<br>MCU: 210521_1 <mark>А</mark> или 210521_1 <b>В</b> | → APP: 220124-V1.6.*.****<br>МСU: 210521_1А или 210521_1В |
|                                                 | АРР: 220124<br>МСU: 221207_1 <b>Е</b> или более ранняя                             | → APP: 220124-V1.6.*.****<br>MCU: 240606_1E               |
| КW-M560BT<br>(Азия,<br>Океания)                 | АРР: 210206 или более ранняя<br>MCU: 210521_1 <b>А</b> или 210521_1 <b>В</b>       | → APP: 220124-V1.6.*.****<br>МСU: 210521_1А или 210521_1В |
|                                                 | APP: 220124 или более ранняя<br>MCU: 220121_1 <b>Е</b>                             | → APP: 220124-V1.6.*.****<br>MCU: 221207_1E               |
| KW-M565DBT                                      | APP: 210206 или более ранняя<br>MCU: 210521_1 <mark>А</mark> или 210521_1 <b>В</b> | → APP: 220124-V1.6.*.****<br>МСU: 210521_1А или 210521_1В |
|                                                 | АРР: 220124<br>МСU: 221207_1 <b>Е</b> или более ранняя                             | → APP: 220124-V1.6.*.****<br>MCU: 240606_1E               |
| KW-V660BT,<br>KW-V66BT                          | АРР: 210309 или более ранняя<br>MCU: 210521_1 <mark>А</mark> или 210521_1 <b>В</b> | → APP: 220122-V1.6.*.****<br>МСU: 210521_1А или 210521_1В |
|                                                 | АРР: 220122<br>MCU: 221207_1 <b>Е</b> или более ранняя                             | → APP: 220122-V1.6.*.****<br>MCU: 240525_1E               |

# ⊜

 Смотрите "Проверка версии прошивки" ниже для получения информации о том, как проверять версию программы.

# Последовательность операций

- Шаг 1. Загрузите файлы прошивки и скопируйте их на запоминающее устройство USB.
  Шаг 2. Обновите прошивку. (Операция длится около 5
- шаг 2. Обновите прошивку. (Операция длится около минут.)
- Шаг 3. Убедитесь, что прошивка обновлена.

# Создание средства обновления

Создайте средство обновления на вашем ПК.

- 1. Загрузите обновления с веб-сайта.
- 2. Распакуйте загруженный файл.
- Скопируйте разархивированный файл в верхний уровень иерархии на модуле памяти USB.

#### Осторожно!

 Для обновления используйте запоминающее устройство USB с техническими характеристиками, указанными ниже.
Обновление невозможно на запоминающих устройствах USB с другими техническими характеристиками.
Стандарт USB: USB 2.0
Емкость: от 8 ГБ до 32 ГБ
Файловая система: FAT 32

USB

ISPBOOOT.BIN

LCCP N32 mcu.bin

mcu.bin

# 

- Не копируйте обновление на устройство, содержащее аудиофайлы. Настоятельно рекомендуется использовать пустой USB-накопитель.
- Обновление нельзя будет выполнить, если программа обновления скопирована внутрь какой-либо папки.
- Если название файла программы обновления изменено, обновление выполнить невозможно.

# Проверка версии прошивки

1. Нажмите кнопку <FNC>.

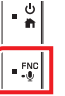

- 2. Коснитесь [
- 3. Коснитесь [Special].
- 4. Коснитесь [Software Information].
- 5. Проверьте версию.

| Software Information |   |  |
|----------------------|---|--|
|                      | Ŧ |  |
| APP Version          | • |  |
| SDK Version          | • |  |
| -<br>MCU Version     | Ŧ |  |

## Обновление программы

- 1. Подключите модуль памяти USB.
- Появится подтверждающее сообщение.
- 2. Коснитесь [Yes]

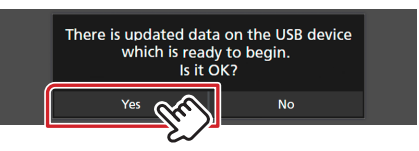

3. Коснитесь [ARM Update], чтобы начать обновление. (это займет около 2 минут).

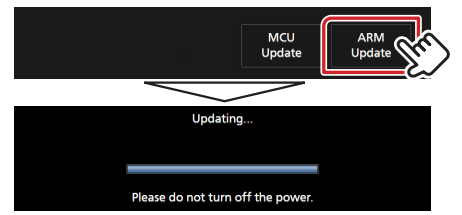

Осторожно: Экран может погаснуть на несколько секунд. Не извлекайте USB-накопитель и не выключайте питание устройства в процессе обновления.

- 4. Перезагрузите систему.
- 5. Извлеките USB-накопитель. Снова подключите USBнакопитель.

Появится подтверждающее сообщение.

- 6. Коснитесь [Yes]
- 7. Коснитесь [MCU Update], чтобы начать обновление. (это займет около 3 минут).

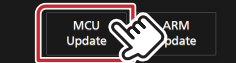

- 8. Подождите, пока появится сообщение «MCU Update success!.».
- 9. Перезагрузите систему. Извлеките USB-накопитель.
- Обратитесь к разделу "Проверка версии прошивки" для получения информации о том, обновлена ли версия программы.

# Меры предосторожности

- Перед обновлением программы запаркуйте автомобиль в безопасном месте. Не выключайте двигатель, чтобы не допустить разрядки аккумулятора.
- В процессе обновления не заглушайте двигатель и не отключайте питание ресивера Navigation/Multimedia. В противном случае обновление может быть выполнено неправильно, и в результате ресивер Navigation/Multimedia может оказаться непригодным для дальнейшего использования.